1. Nos vamos a la página de Google – Clicamos en Imágenes

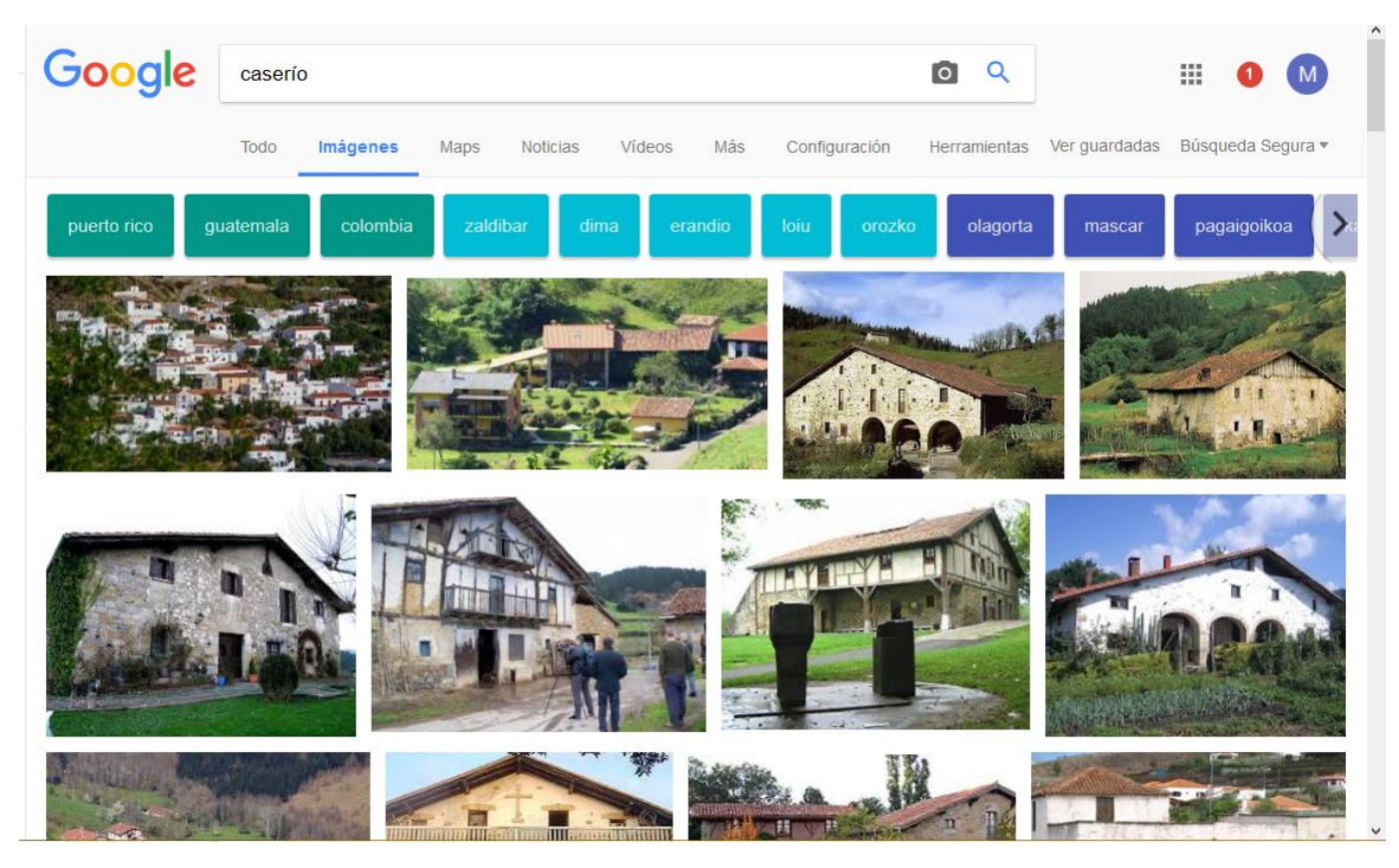

2. Clicamos en configuración – Búsqueda avanzada

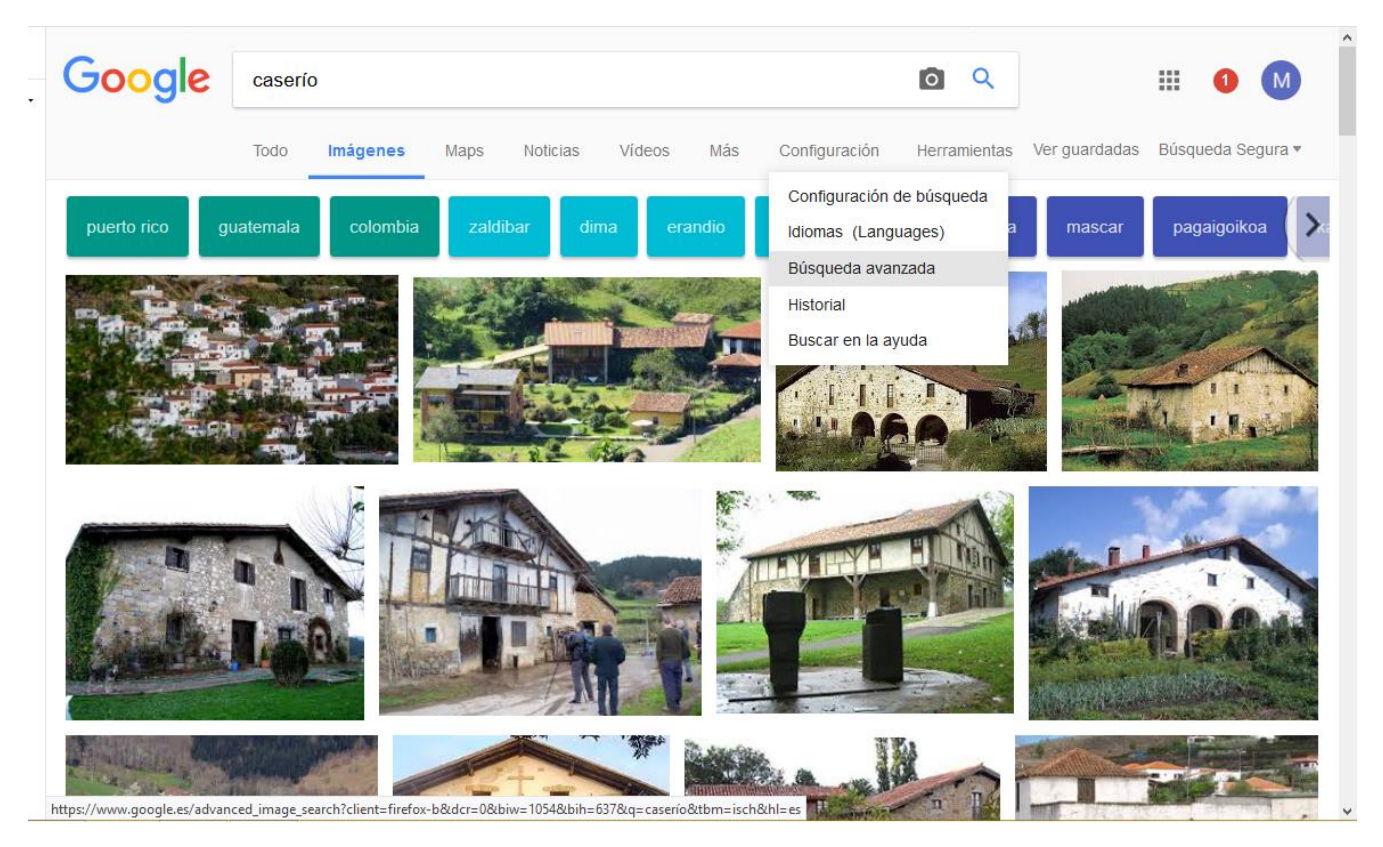

3. Clicamos en Derechos de uso – elegimos una opción, por ejemplo que se puedan utilizar o compartir libremente

| palabras:                                                      |                                                                                                    |                   |                    |                                  |                |  |
|----------------------------------------------------------------|----------------------------------------------------------------------------------------------------|-------------------|--------------------|----------------------------------|----------------|--|
| ninguna de estas palabras:                                     |                                                                                                    |                   |                    |                                  |                |  |
|                                                                |                                                                                                    |                   |                    |                                  |                |  |
| A continuación, limitar<br>los resultados por                  |                                                                                                    |                   |                    |                                  |                |  |
| tamaño de la imagen:                                           | cualquier tamaño                                                                                                    |                   |                    |                                  | v              |  |
| proporción:                                                    | cualquier proporc                                                                                                    | ión               |                    |                                  |                |  |
| colores de la imagen:                                          | cualquier color                                                                                                    | o a todo color    | blanco y negro     | <ul> <li>transparente</li> </ul> | oeste color:   |  |
| tipo de imagen:                                                | cualquier tipo                                                                                                    |                   |                    |                                  | ~              |  |
| región:                                                        | sin filtrar po                                                                                                    | rlicencia         |                    |                                  |                |  |
| sitio o dominio: que se puedan utilizar o compartir libremente |                                                                                                    |                   |                    |                                  |                |  |
| Búsqueda Segura:                                               | que se puedan utilizar o compartir libremente, incluso con fines comerciales<br>que se puedan utilizar o modificar libremente |                   |                    |                                  |                |  |
| tipo de archivo:                                               | que se puec                                                                                                    | lan utilizar, com | oartir o modificar | libremente, incluso c            | on fines comer |  |
| derechos de uso:                                               | sin filtrar por licer                                                                                                    | icia              |                    |                                  | <br>           |  |
|                                                                |                                                                                                    |                   |                    |                                  |                |  |
|                                                                |                                                                                                    |                   |                    | Búsqu                            | eda avanzada   |  |

## OTRO MODO DE ENCONTRAR IMÁGENES LIBRES DE DERECHOS

Nos metemos en la página:

## https://search.creativecommons.org/

e indicamos en qué plataformas queremos buscar imágenes libres de derechos. Por ejemplo, en flicker. Introducimos nuestra palabra clave y le damos a buscar.

| Try the new CC Searc                          | h beta, with list-making         | and one-click attribution!                          |                                                            |
|-----------------------------------------------|----------------------------------|-----------------------------------------------------|------------------------------------------------------------|
| Find content you of                           | earch<br>an share, use and remix | Caserío<br>I want something that I can ✓ us<br>✓ mo | e for commercial purposes;<br>idify, adapt, or build upon. |
| earch using:<br>Europeana<br><sup>Media</sup> | Flickr<br>Imsge                  |                                                     | Google<br><sub>Web</sub>                                   |
| Google Images<br><sup>mage</sup>              | Jamendo<br><sup>Music</sup>      | Open Clip Art Library                               | SpinXpress<br>Media                                        |
| Wikimedia Commons<br>Media                    | YouTube<br>Video                 | Pixabay<br>Image                                    | ccMixter<br><sub>Music</sub>                               |
| SoundCloud                                    |                                  |                                                     |                                                            |

EN ESTOS ENLACES ENCONTRARÉIS MÁS BANCOS DE IMÁGENES GRATUITOS

https://wwwhatsnew.com/2014/05/30/10-excelentes-buscadores-imagenes-gratuitas/ https://pixabay.com/es/